## Valentijn 2018

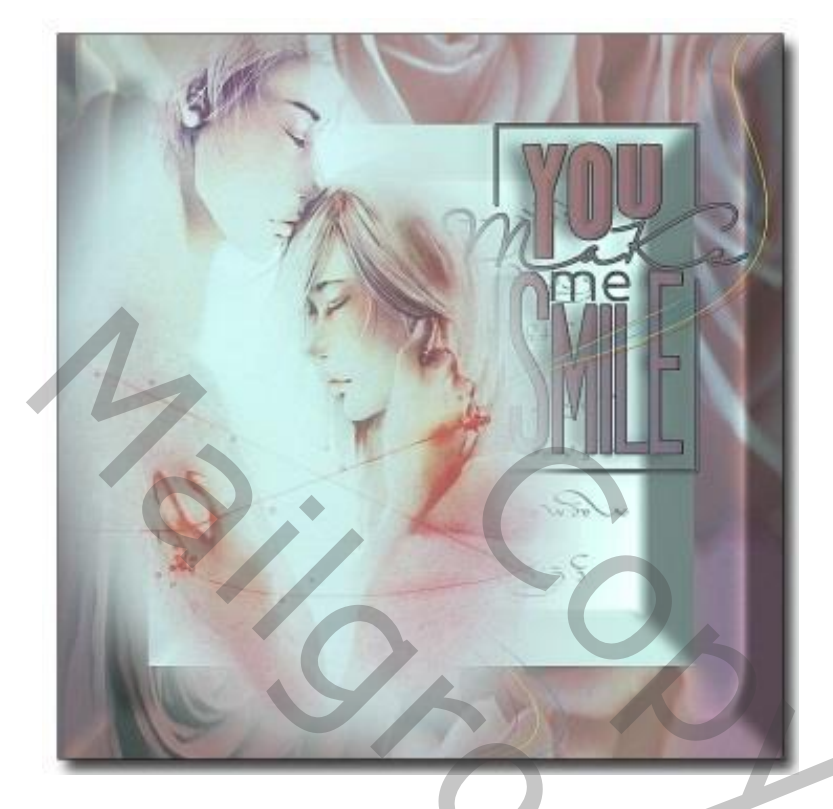

1) Open een nieuw document : 800 x 800 px ; 72 ppi; witte achtergrond

2) Voeg een afbeelding toe aan dit nieuwe werk document; ik gebruikte een afbeelding met rozen Maak de afbeelding passend voor dit canvas (schalen); noem de laag "kader"

3) Voeg Hulplijnen toe op 100 px van de randen (Horizontaal en Verticaal op 100 px en 700 px)

4) Via Menu Weergave Magnetisch aanvinken

Rechthoekige selectie maken tussen tussen de hulplijnen ; de delete toets aanklikken

5) De selectie omkeren (Ctrl + Shift + I) ; geef Laagstijl Schuine kant en Reliëf : Stijl : Kussenreliëf; Techniek = Gegraveerd hard; Omlaag; zie verdere instellingen (# 344265)

| Stijlen                 |   | Schuine kant en re<br>Structuur | liëf               |           |              |           | ОК                                      |                  |
|-------------------------|---|---------------------------------|--------------------|-----------|--------------|-----------|-----------------------------------------|------------------|
| Opties voor overvloeien |   | Stijl:                          | Kussenreliëf       |           |              |           | Annularen                               |                  |
| Schuine kant en reliëf  |   | Techniek:                       | Gegraveerd - zacht |           |              |           | Annuleren                               |                  |
| Contour                 |   | Diepte:                         |                    | 147       |              |           | Nieuwe stijl                            |                  |
|                         |   | Richting:                       | 🔾 Omhoog 🛛 Oml     | aag       |              |           |                                         |                  |
|                         |   | Formaat:                        |                    | 125       | px           |           | Voorvertoning                           |                  |
| 🗆 Lijn                  | + | Zachter maken:                  |                    | 16        | рх           |           |                                         |                  |
| Schaduw binnen          | ÷ | Schaduw                         |                    |           |              |           |                                         |                  |
| Gloed binnen            |   | Hoek:                           | <u> </u>           |           |              |           |                                         |                  |
| 🗆 Satijn                |   | Hoogte:                         | · Globale b        | elichting | gebruiken    |           |                                         |                  |
| C Kleurbedekking        | + |                                 |                    |           |              |           |                                         |                  |
| Verloopbedekking        | + | Glanscontour:                   | Anti-a             | liased    |              |           |                                         | $\boldsymbol{K}$ |
| Patroonbedekking        |   | Modus markeren:                 | Normaal            |           |              |           | l i i i i i i i i i i i i i i i i i i i |                  |
| Gloed buiten            |   | Dekking:                        | <b></b>            | 50        | %            |           |                                         |                  |
| Slagschaduw             | + | Schaduwmodus:                   | Vermenigvuldigen   |           | ~            |           |                                         |                  |
|                         |   | Dekking:                        | <b></b>            | 50        | %            |           |                                         |                  |
| fx, 🛧 🗮                 | 山 | Tot standaard                   | waarden maken      | Standaa   | irdwaarden h | erstellen |                                         |                  |

Valentijn – blz. 1

Bobbieke

Deselecteren; Hulplijnen verwijderen

6) Open de afbeelding met "koppel"; toevoegen als bovenste laag in het lagenpalet Schaal op gewenste grootte; dupliceer de laag; voeg beide lagen dan samen (Ctrl + E) De bedoeling is van de afbeelding wat donkerder te maken.

7) Open afbeelding "lijnen"; plaats als nieuwe laag tussen de lagen "koppel" en "kader"

8) Voeg een passende tekst toe. Hier in mijn voorbeeld de tekst : You make me smile Tekst wat opmaken (laagstijlen???) – zie nog uitleg onderaan de les

9) Voeg alle lagen samen (lagen selecteren en Ctrl + E klikken)
Ga naar Menu Afbeelding → Aanpassingen → Foto Filter : Onderwater, 50%

10) Alles selecteren (Ctrl + A) Menu Bewerken  $\rightarrow$  Omlijnen : zwarte kleur, 1 – 2 px; binnen Deselecteren

11) Palet Handelingen  $\rightarrow$  Set Lijsten  $\rightarrow$  Slagschaduwkader toepassen. (Toevoegen aan je Handelingen; Slagschaduwkader aanklikken en onderaan op Afspelen klikken)

En je werkje is klaar...

Succes ermee, Bobbieke

Opmaken van tekst in verschillende lettertypes

- Je opent een transparant bestand en typ elk woord op een andere laag

je neemt verschillende lettertypes en verschillende groottes ; verplaats het naar uw goesting

- maak een woord helemaal op en klik er rechts op en kies voor kopiëren

maak de andere tekst lagen actief  $\rightarrow$  klik rechts op de laag en kies voor plakken van de laagstijlen

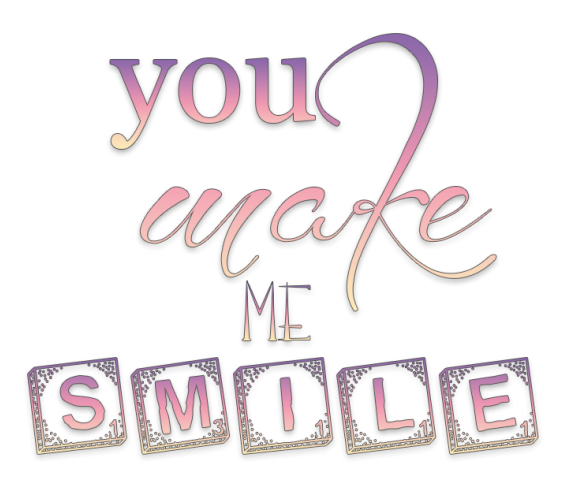